#### Purpose:

This job aid will help you get started with data validation between Kronos and Core CT

| Steps                                                                                                    | Screenshots                                                                                                    |
|----------------------------------------------------------------------------------------------------|----------------------------------------------------------------------------------------------------|
| In order to validate information between both<br>systems, first start in Kronos in order to obtain<br>the necessary information.<br>Click on the '+' and select Manage my<br>Department       | ★ My Information       ↓ +         My Timecard       Manage My Department         O ↓       ✓ ↓         View       Approve         Timecard       Approve                                                                                                    |
| Use the QuickFind Genie and search for the<br>employee who's information you would like to<br>validate. Double click on the employee name<br>to open the Timecard                             | QuickFind •       Lopez, S*         Loaded 10:26AM       Current Pay Period •         Example All Column Selection       Filter         People All Selection       Filter         Name       ID         Primary Labor Account       Pay Rule         Lopez, Steven       200037         Sample/-/-/-/-       02 FT NSD S                                                                                                    |
| Once on the Timecard, right click on the<br>employee name in order to open their<br>information. The information we will be<br>validating is:<br>- Pay Rule<br>- Accrual Profile<br>- Persona | TimecardsLopez, Steven1 of 1200037Lopez, Steven1 of 1200037Lopez, StevenLopez, StevenPay Rule:<br>beginning of time - forever; 02 FT NSD STD 8Locrual Profile:<br>beginning of time - forever; 06 NP-2 40Employment Terms:<br>12/04/2019-forever Sample/-/-/-/- Sample/-/-/-/-Primary Account(s):<br>12/04/2019-forever Sample/-/-/-/- Sample/-/-/-/-Persona, PayrollAttendance Profile:<br>beginning of time - forever; Empty Profile |

Daily: 0:00 Weekly: 0:00 Per Pay Period: 0:00

# Steps

### Screenshots

Use the mapping table below to determine what information in Core creates the Pay Rule in Kronos, This mapping can be found under:

Insert hyperlink here

| CBA/Group | Pay Rules | Description                        | Acronym Used | Description                                                                                                    |
|-----------|-----------|------------------------------------|--------------|----------------------------------------------------------------------------------------------------|
| 01        | 01        | Classified                         | EX           | Exempt                                                                                                    |
| 02        | 02        | Managers                           | FT           | Full time                                                                                                    |
| 03        | 03        | Confidential                       | PT           | Part time                                                                                                    |
| 04        | 04        | Durational, Temp                   | NSD          | Not eligible for shift differential                                                                                           |
| NP2       | 06        | Maintenance                        | SDE          | Eligible for Shift Differential if worked in the zone designed                                                                |
| NP3       | 07        | Administrative Clerical            | SDE3         | Eligible for Shift Differential if worked in the zone designed, holiday hours are paid the day before the holiday (3rd shift) |
| NP4       | 08        | Corrections                        | Comp CEF     | CEF is a TRC code for a new policy that allows comp employees to get comp at 1.5x instead of the normal 1.0x                  |
| NP6       | 10        | Paraprofessional Healthcare        | CT7          | Comp Time Earned over 7 hours                                                                                                 |
| P1        | 11        | Professional Healthcare            | CT7.5        | Comp Time Earned over 7.5 hours                                                                                               |
| P2        | 12        | Social and Human Services          | CT8          | Comp Time Earned over 8 hours                                                                                                 |
| P3A       | 13        | Educational Administrators         | CT35         | Comp Time Earned over 35 hours                                                                                                |
| P3B       | 14        | Educational Professional           | CT40         | Comp Earned over 40 hours / weekly                                                                                            |
| P4        | 15        | Engineering, Scientific, Technical | CT80         | Comp Earned over 80 hours / bi-weekly; Used for Flex Employees                                                                |
| P5        | 16        | Administrative and Residual        | CT8          | Daily comp time earned if worked more than 8 hours                                                                            |
| NP8       | 67        | Correctional Supervisors           | CTCEF1.5 40  | Comp earned at 1.5 after 40 hours / weekly                                                                                    |
| NP9       | 68        | State Police Lts and Cptns         | No OT        | Comp Time Earned over OT hours                                                                                                |
|           |           |                                    | OT           | Overtime                                                                                                    |
|           |           |                                    | OT7          | Overtime Earned over 7 hours                                                                                                  |
|           |           |                                    | OT8          | Overtime Earned over 8 hours                                                                                                  |
| Schedul   | e ID      | KR_3750_0750_40                    | OT40         | Overtime paid over 40 hours / weekly                                                                                          |
|           | "3750"    | 37.5 Hr weekly schedule            | OT80         | Overtime paid over 80 hours / bi-weekly; Used for Flex Employees                                                              |
| Section   | "0750"    | 7.5 Hr daily schedule              | OT8          | Daily overtime paid if worked more than 8 hours                                                                               |
|           | "40"      | OT over 40                         | STD 7        | Standard hours of the employee is 7                                                                                           |
|           |           |                                    | STD 7.5      | Standard hours of the employee is 7.5                                                                                         |
|           |           |                                    | STD 8        | Standard hours of the employee could be 8, 10 or 12                                                                           |
|           |           |                                    |              |                                                                                                    |

| Union Code 🔻 | F/P/EX 🛩                   | Eligible Pay Scale 🔻                                           | Std Hrs Daily 💌                                                                                                    | Std Hrs Weekly 💌                                                                                                    | Shift Diff Flag 🔻                                                                                                    | Eligible Admin Plan 🔻                                                                                                    | Shift Code 🔻                                                                                                    | Eligible for daily OT 🔻                                                                                                    | Hotline 👻                                                                                                    | Per Diem 🔻                                                                                                    | Location & Job 🔻                                                                                                    | Pay Rule Names 🛛 👻                                                                                                    |
|--------------|----------------------------|----------------------------------------------------------------|----------------------------------------------------------------------------------------------------|----------------------------------------------------------------------------------------------------|----------------------------------------------------------------------------------------------------|----------------------------------------------------------------------------------------------------|----------------------------------------------------------------------------------------------------|----------------------------------------------------------------------------------------------------|----------------------------------------------------------------------------------------------------|----------------------------------------------------------------------------------------------------|----------------------------------------------------------------------------------------------------|----------------------------------------------------------------------------------------------------|
| •            | *                          | *                                                              | *                                                                                                    | •                                                                                                    | *                                                                                                    | •                                                                                                    | •                                                                                                    | *                                                                                                    | •                                                                                                    | TRUE                                                                                                    | •                                                                                                    | Per Diem No OT NSD                                                                                                    |
| 11           | *                          | *                                                              | *                                                                                                    | •                                                                                                    | *                                                                                                    | *                                                                                                    | *                                                                                                    | *                                                                                                    | *                                                                                                    | TRUE                                                                                                    | *                                                                                                    | 11 Per Diem No OT SDE STD 8                                                                                                    |
| 01           | *                          | *                                                              | *                                                                                                    | 40                                                                                                    | N                                                                                                    | *                                                                                                    | *                                                                                                    | *                                                                                                    | FALSE                                                                                                    | FALSE                                                                                                    | *                                                                                                    | 01 EX NSD STD 8                                                                                                    |
| 01           | *                          | *                                                              | *                                                                                                    | 80                                                                                                    | N                                                                                                    | *                                                                                                    | *                                                                                                    | *                                                                                                    | FALSE                                                                                                    | FALSE                                                                                                    | *                                                                                                    | 01 EX NSD OT80 STD 8                                                                                                    |
| 02           | F                          | TRUE                                                           | 8                                                                                                    | 40                                                                                                    | N                                                                                                    | TRUE                                                                                                    | *                                                                                                    | *                                                                                                    | FALSE                                                                                                    | FALSE                                                                                                    | *                                                                                                    | 02 FT CTCEF1.5 40 NSD STD 8                                                                                                    |
|              | Union Code * * 11 01 01 02 | Union Code V F/P/EX V<br>* * *<br>11 *<br>01 *<br>01 *<br>02 F | Union Code         F/P/EX         Eligible Pay Scale           11         *         *           01         *         *           01         *         *           01         *         *           02         F         TRUE | Union Code         F/P/EX         Eligible Pay Scale         Std Hrs Daily           11         *         *         *           01         *         *         *           01         *         *         *           02         F         TRUE         8 | Union Code         F/P/EX         Eligible Pay Scale         Std Hrs Daily         Std Hrs Weekby           11         *         *         *         *         *           11         *         *         *         *         *           01         *         *         *         40           01         *         *         80         02           02         F         TRUE         8         40 | Union Code         F/P/FX         Eligible Pay Scale         Std Hrs Daily         Std Hrs Weekly         Shift Diff Flag           11         *         *         *         *         *         *           11         *         *         *         *         *         *           01         *         *         *         *         *         *           01         *         *         *         40         N           01         *         *         *         80         N           02         F         TRUE         8         40         N | Union Code         F/P/EX         Eligible Pay Scale         Std Hrs Dails         Std Hrs Weekly         Shift Diff Flat         Eligible Admin Plan           11         *         *         *         *         *         *         *         *         *         *         *         *         *         *         *         *         *         *         *         *         *         *         *         *         *         *         *         *         *         *         *         *         *         *         *         *         *         *         *         *         *         *         *         *         *         *         *         *         *         *         *         *         *         *         *         *         *         *         *         *         *         *         *         *         *         *         *         *         *         *         *         *         *         *         *         *         *         *         *         *         *         *         *         *         *         *         *         *         *         *         *         *         * | Union Code         F/P/FX         Eligible Pay Scale         Std Hrs Daily         Std Hrs Weekly         Shirt Diff Flag         Eligible Admin Plan         Shirt Code           11         *         *         *         *         *         *         *         *         *         *         *         *         *         *         *         *         *         *         *         *         *         *         *         *         *         *         *         *         *         *         *         *         *         *         *         *         *         *         *         *         *         *         *         *         *         *         *         *         *         *         *         *         *         *         *         *         *         *         *         *         *         *         *         *         *         *         *         *         *         *         *         *         *         *         *         *         *         *         *         *         *         *         *         *         *         *         *         *         *         *         *         * | Union Code         F/P/EX         Eligible Pay Scale         Std Hrs Daily         Std Hrs Daily         Shift Diff Flag         Eligible Admin Plag         Shift Code         Eligible for daily OT           11         *         *         *         *         *         *         *         *         *         *         *         *         *         *         *         *         *         *         *         *         *         *         *         *         *         *         *         *         *         *         *         *         *         *         *         *         *         *         *         *         *         *         *         *         *         *         *         *         *         *         *         *         *         *         *         *         *         *         *         *         *         *         *         *         *         *         *         *         *         *         *         *         *         *         *         *         *         *         *         *         *         *         *         *         *         *         *         *         *         * | Union Code         F/P/EX         Eligible Pay Scale         Stdt Hrs Daily         Stdt Hrs Daily         Stdt Hrs Daily         Stdt Hrs Daily         Stdt Hrs Daily         Stdt Hrs Daily         Stdt Hrs Daily         Stdt Hrs Daily         Eligible Admin Plan         Stht Code         Eligible for daily OI         Hotting           11         •         •         •         •         •         •         •         •         •         •         •         •         •         •         •         •         •         •         •         •         •         •         •         •         •         •         •         •         •         •         •         •         •         •         •         •         •         •         •         •         •         •         •         •         •         •         •         •         •         •         •         •         •         •         •         •         •         •         •         •         •         •         •         •         •         •         •         •         •         •         •         •         •         •         •         •         •         •         •         • | Union Code         F/P/EX         Eligible Pay Scale         Std Hrs Daily         Std Hrs Daily         Shift Diff Flag         Eligible Ann Pan         Shift Code         Eligible Code         Hotting         Per Dienty           11         *         *         *         *         *         *         TRUE           11         *         *         *         *         *         *         TRUE           11         *         *         *         *         *         *         *         TRUE           01         *         *         *         40         N         *         *         *         TRUE           01         *         *         *         40         N         *         *         *         *         *         *         *         *         *         *         *         *         *         *         *         *         *         *         *         *         *         *         *         *         *         *         *         *         *         *         *         *         *         *         *         *         *         *         *         *         *         *         * </td <td>Union Code         F/P/EX         Eligible Pay Scale         Stdt Hrs Daily         Stdt Hrs Daily         Stdt Hrs Daily         Stdt Hrs Daily         Stdt Hrs Daily         Stdt Hrs Daily         Stdt Hrs Daily         Eligible Admini Plant         Sthift Code         Eligible for daily OT         Hotting         Per Dierrity         Location &amp; Jobs           11         *         *         *         *         *         *         *         *         *         *         *         *         *         *         *         *         *         *         *         *         *         *         *         *         *         *         *         *         *         *         *         *         *         *         *         *         *         *         *         *         *         *         *         *         *         *         *         *         *         *         *         *         *         *         *         *         *         *         *         *         *         *         *         *         *         *         *         *         *         *         *         *         *         *         *         *         *         *</td> | Union Code         F/P/EX         Eligible Pay Scale         Stdt Hrs Daily         Stdt Hrs Daily         Stdt Hrs Daily         Stdt Hrs Daily         Stdt Hrs Daily         Stdt Hrs Daily         Stdt Hrs Daily         Eligible Admini Plant         Sthift Code         Eligible for daily OT         Hotting         Per Dierrity         Location & Jobs           11         *         *         *         *         *         *         *         *         *         *         *         *         *         *         *         *         *         *         *         *         *         *         *         *         *         *         *         *         *         *         *         *         *         *         *         *         *         *         *         *         *         *         *         *         *         *         *         *         *         *         *         *         *         *         *         *         *         *         *         *         *         *         *         *         *         *         *         *         *         *         *         *         *         *         *         *         *         * |

### Steps

After using the mapping table, navigate to Core to validate the fields found. The information for data validation can be found below under job data.

Navigation: Main Menu > Workforce Administration > Job Information > Job Data

Using the example pay rule you would need to validate the union code, the shift type, shift diff eligibility and standard hours, these can be found in Core as shown on the right

To check shift diff eligibility navigate to **Employment Data** and then select **Time Reporter Date**, from there you can see their shift and their relevant eligibility

## Screenshots

| 001001311013                                                               |
|----------------------------------------------------------------------------|
| Pay Rule:                                                                  |
| beginning of time - forever; 02 FT NSD STD 8                               |
|                                                                            |
|                                                                            |
|                                                                            |
| Position Management Record                                                 |
| Union Code 04 Other Non-Bargaining                                         |
| Union Seniority Date                                                       |
| Standard Hours 🛞                                                           |
| Standard Hours 40.00 Work Period WCT Wkly 52.2                             |
| FTE 1.000000 🗘 As of Date 07/01/2004 🖻                                     |
| Adds to FTE Actual Count? Encumbrance Override                             |
|                                                                            |
| First Assignment Start 08/01/2003                                          |
| Years Months Days Time Reporter Data                                       |
|                                                                            |
|                                                                            |
| Job Data Employment Data                                                   |
|                                                                            |
| 🔚 Save 🔯 Return to Search 🔄 Notify                                         |
| Nork Location   Job Information   Job Labor   Payroll   Salary Plan   Comp |
|                                                                            |
|                                                                            |
| Eligible for Weekend Diff                                                  |
| Eligible for Shift Diff                                                    |
| Eligible for Overtime Y                                                    |
| Eligible for Sick: Y                                                       |
| Eligible for Vacation Y                                                    |
|                                                                            |
| Persona, Manager 🔽 🗐 1 of 1 🕨 002                                          |
|                                                                            |
|                                                                            |
| Go to widget                                                               |
| Schedule Planner   Person Job Assignment                                   |
| Schedule Planner TRX                                                       |
| Schedule Audits ACCESS Protiles                                            |
| Audits                                                                     |
| Exceptions Manager Role-General                                            |
|                                                                            |
| Access Profiles                                                            |
| Function Access Profile: CT Supervisor                                     |
| Display Profile: CT Supervisor                                             |
| Manager Pole-Constal                                                       |
|                                                                            |
| Employee Group: Manager Persona                                            |
| Can see transfe                                                            |
| Labor Level Transfer Set:                                                  |
| Approval Set:                                                              |
|                                                                            |
| Pay Codes "Edit" Profile: CT Supervisor                                    |
| Pay Codes "View" Profile: All Pay Codes                                    |
| Pay Codes "Restricted" Profile: Empty Profile                              |
|                                                                            |
|                                                                            |
| Work Rule Profile: All Work Rules                                          |

In order to obtain the persona navigate to people editor. Here you will check:

-Functional Access Profile

-Display Profile

-Pay Code Profile View/Edit

-Work Rule Profile

-Employee Group

Select an employee you want to view from the quick find and then select **Go To** and **People Editor**, then select the **Job Assignment tab** 

Check the Access Profiles and Manager Role – General tabs when relevant to check that every profile is assigned to the relevant role, in this case Supervisor

If the employee is an advanced scheduler employee, you will want to check their assignments for org group and job transfer set as well Steps

### Screenshots

| Acronum Llead         |                                                               | Description                                                              |  |  |  |  |  |  |  |
|-----------------------|---------------------------------------------------------------|--------------------------------------------------------------------------|--|--|--|--|--|--|--|
| FX                    | Exempt                                                        | Description                                                              |  |  |  |  |  |  |  |
| FT                    | Full time                                                     |                                                                          |  |  |  |  |  |  |  |
| PT                    | Part time                                                     |                                                                          |  |  |  |  |  |  |  |
| NSD                   | Not eligible for shift differential                           |                                                                          |  |  |  |  |  |  |  |
| SDE                   | Triable for Shift Differential if worked in the zone designed |                                                                          |  |  |  |  |  |  |  |
| ISDE 2                | Signate for Shift Differential if worked in the zone designed |                                                                          |  |  |  |  |  |  |  |
|                       | CEE is a TPC code for a new policy that allows                | ne designed, nonday nours are paid ine day before ine nonday (ord shini) |  |  |  |  |  |  |  |
|                       | Comp Time Expedience 7 beurs                                  | complemployees to get complatitistead of the normal tox                  |  |  |  |  |  |  |  |
| CT75                  | Comp Time Earned over 7 Fibeura                               |                                                                          |  |  |  |  |  |  |  |
|                       | Imp Time Earned over 1.5 mours                                |                                                                          |  |  |  |  |  |  |  |
| СТЭБ                  | Comp Time Earned over 35 hours                                |                                                                          |  |  |  |  |  |  |  |
| CT40                  | Comp Time Earned over 35 hours                                |                                                                          |  |  |  |  |  |  |  |
| CT00                  | Comp Elarned over 40 hours riveekiy                           |                                                                          |  |  |  |  |  |  |  |
|                       | Comp Elarned over ou hours ribi-weekiy; Used ro               | or Flex Employees                                                        |  |  |  |  |  |  |  |
|                       | Daily comp time earned in worked more than 8 h                | IOURS                                                                    |  |  |  |  |  |  |  |
| NE OT                 | Complearned at 1.5 arter 40 hours r weekly                    |                                                                          |  |  |  |  |  |  |  |
|                       | Compliane Earned over UT nours                                |                                                                          |  |  |  |  |  |  |  |
|                       | Overtime                                                      |                                                                          |  |  |  |  |  |  |  |
|                       | Divertime Earned over 7 hours                                 |                                                                          |  |  |  |  |  |  |  |
|                       | Divertime Elarned over 8 hours                                |                                                                          |  |  |  |  |  |  |  |
|                       | Uvertime paid over 40 hours / weekly                          |                                                                          |  |  |  |  |  |  |  |
|                       | Uvertime paid over 80 hours ( bi-weekly; Used h               | or Flex Employees                                                        |  |  |  |  |  |  |  |
|                       | Daily overtime paid if worked more than 8 hours               | 3                                                                        |  |  |  |  |  |  |  |
|                       | Standard hours of the employee is 7                           |                                                                          |  |  |  |  |  |  |  |
| SID 7.5               | Standard hours of the employee is 7.5                         |                                                                          |  |  |  |  |  |  |  |
|                       | Standard hours of the employee could be 8, 10 (               | Standard hours of the employee could be 8, 10 or 12                      |  |  |  |  |  |  |  |
| STD 9.25              | Comp Time Earned over 9.25 hours                              |                                                                          |  |  |  |  |  |  |  |
| STUT 36               | Comp Time Earned over 36 hours                                | Comp Time Earned over 36 hours                                           |  |  |  |  |  |  |  |
| DCF Hotline           | Specific to DCF Hotline Employees; Employees                  | holiday paid is different                                                |  |  |  |  |  |  |  |
| Uther                 | Unly in reference to policy 16 PT UT40 NSD Ut                 | her, associated with its own set of rules                                |  |  |  |  |  |  |  |
| 12HB BN               | 12 Hour shift Registered Nurse                                |                                                                          |  |  |  |  |  |  |  |
| Holiday Required      | Police who are scheduled to work on a holiday                 |                                                                          |  |  |  |  |  |  |  |
| Holiday Not Require   | Police who come in and are not scheduled to w                 | ork on the holiday                                                       |  |  |  |  |  |  |  |
| Hecruits              | Soon to be Police who UNLY get paid regular                   | no U I or HUL                                                            |  |  |  |  |  |  |  |
| Per Diem              | Employees who do Not get UT but can get shift                 |                                                                          |  |  |  |  |  |  |  |
| 4hr Guar              | When being called in guarantees 4 hr minimun                  | n pay regardless of hours worked                                         |  |  |  |  |  |  |  |
| Un Lall               | Employee on call time outside of standard sche                | duled hours                                                              |  |  |  |  |  |  |  |
| Mandul                | Mandatory Uvertime selected from call list                    |                                                                          |  |  |  |  |  |  |  |
| Callback S            | I his is call in that could pay shift diff dependir           | ng on time of day called in                                              |  |  |  |  |  |  |  |
| n order to validate A | ccrual profile you would similarly use                        |                                                                          |  |  |  |  |  |  |  |
| he menning table to   | compare the relevant fields in Care                           |                                                                          |  |  |  |  |  |  |  |
| ne mapping table to   | compare the relevant fields in Core,                          | Employee Subcategory                                                     |  |  |  |  |  |  |  |
| hese are once agair   | union code, grandfathered, FTE,                               | Employee Subcategory 2                                                   |  |  |  |  |  |  |  |
| and standard hours    |                                                               |                                                                          |  |  |  |  |  |  |  |
|                       |                                                               | Position Management Record                                               |  |  |  |  |  |  |  |
|                       |                                                               | Union Code 04 Q Other Non-Bargaining                                     |  |  |  |  |  |  |  |
|                       |                                                               |                                                                          |  |  |  |  |  |  |  |
|                       |                                                               | Union Seniority Date                                                     |  |  |  |  |  |  |  |
|                       |                                                               |                                                                          |  |  |  |  |  |  |  |
|                       |                                                               | Regular/Temporary Regular V Full/Part Part-Time V                        |  |  |  |  |  |  |  |
|                       |                                                               |                                                                          |  |  |  |  |  |  |  |

The mapping for Accrual Profiles can be found at the below navigation:

| Regular/Temporary | Regular                    | ✓ Full/Part          | Part-Time V          |
|-------------------|----------------------------|----------------------|----------------------|
| Empl Class        | Ret Still in State Service | Benefit Program Date | None ~               |
| Regular Shift     | N/A                        | Shift Rate           |                      |
| *Classified Ind   | Classified/Non-Competitive | ✓ Shift Factor       |                      |
| lard Hours 🕜      |                            |                      |                      |
| Standard Hours    | 40.00                      | Work Period          | WCT Wkly 52.2        |
| FTE               | 1.000000 🍫                 | As of Date           | 07/01/2004           |
|                   | Adds to FTE Actual Co      | unt?                 | Encumbrance Override |
| Combined Standar  | rd Hours 0.00              | FTE 0.000000         | Certific             |

| Agency | Union Code | Grandfathered | F/P | Std Hrs Daily | FTE | Sched Id | Accrual Benefit Date (Custom Date 1) | Accrual Profiles             |
|--------|------------|---------------|-----|---------------|-----|----------|--------------------------------------|------------------------------|
| *      | 01         | Ν             | F   | 8             | 1   | *        | *                                    | 01 Exempts 40                |
| *      | 01         | Ν             | F   | 10            | 1   | *        | *                                    | 01 Exempts 40                |
| *      | 01         | N             | F   | 12            | 1   | *        | *                                    | 01 Exempts 40                |
| *      | 01         | Υ             | F   | 8             | 1   | *        | *                                    | 01 Exempts Grandfathered 40  |
| *      | 01         | Υ             | F   | 10            | 1   | *        | *                                    | 01 Exempts Grandfathered 40  |
| *      | 01         | Υ             | F   | 12            | 1   | *        | *                                    | 01 Exempts Grandfathered 40  |
| *      | 02         | Ν             | F   | 7             | *   | *        | *                                    | 02 Managers 35               |
| *      | 02         | Ν             | F   | 8             | *   | *        | *                                    | 02 Managers 40               |
| *      | 02         | Ν             | F   | 10            | *   | *        | *                                    | 02 Managers 40               |
| *      | 02         | N             | F   | 12            | *   | *        | *                                    | 02 Managers 40               |
| *      | 02         | N             | Ρ   | 8             | *   | *        | *                                    | 02 Managers PT 40            |
| *      | 02         | Y             | F   | 8             | 1   | *        | *                                    | 02 Managers Grandfathered 40 |
|        |            |               |     |               |     |          |                                      |                              |

| Steps                                                                         |                                 | Scre                    | ensho        | ots              |                    |           |
|-------------------------------------------------------------------------------|---------------------------------|-------------------------|--------------|------------------|--------------------|-----------|
| Validation of Persona in Core:                                                |                                 |                         |              |                  |                    |           |
| Navigation Path:                                                              |                                 | General                 | ID F         | Roles Workflow   | Audit Links User I | D Queries |
| Main Menu > PeopleTools > Securit                                             | y > User Profiles               |                         |              |                  |                    |           |
| Open the <b>Roles</b> tab and validate tha matches the roles listed in Kronos | t the role here                 |                         |              |                  |                    |           |
| Dynamic Role Rule                                                             |                                 |                         |              |                  |                    |           |
| Execute on S<br>Test Rule(s)                                                  | Server Q<br>Refresh Exec        | Process M<br>ute Rule(s | Aonitor<br>) | Service N        | Ionitor            |           |
| User Roles                                                                    | Pe                              | ersonalize              | Find   \     | /iew All   💷   📑 | First 🕚 1-7 of 7   | 🕐 🕑 Last  |
| Role Name                                                                     | Description                     |                         | Dynamic      |                  | View Definition    |           |
| CT HRMS USER                                                                  | CT HRMS USER                    |                         | $\checkmark$ | Route Control    | View Definition    | + -       |
| CT KR SUPERVISOR                                                              | Kronos WFM Supervisor           |                         | $\checkmark$ | Route Control    | View Definition    | + -       |
| CT PORTAL SIGNON<br>REGULAR                                                   | CT PORTAL SIGNON RE             | GULAR                   | $\checkmark$ | Route Control    | View Definition    | + -       |
| CT PORTAL USER                                                                | CT PORTAL USER                  |                         | $\checkmark$ | Route Control    | View Definition    | + -       |
| CT SIGNON REGULAR                                                             | 6AM - 7PM Mon-Sat SIGN<br>TIMES | NON                     | $\checkmark$ | Route Control    | View Definition    | + -       |
| CT_H_U_EPAY                                                                   | CT EPay Agency Users            |                         | $\checkmark$ | Route Control    | View Definition    | + -       |
| CT_STARS_SSO_LOGIN                                                            | CT_STARS_SSO_LOGIN              | I                       | $\checkmark$ | Route Control    | View Definition    | + -       |